# **QUICK REFERENCE GUIDE**

- Connect mains plug last, ensure your receiver is connected to the TV and Dish before plugging in to mains power.
- Please follow this guide for a successful first time set up.
- Read all the safety instructions carefully before use and keep the instruction manual for future reference.

### **CONNECTING YOUR SATELLITE DISH**

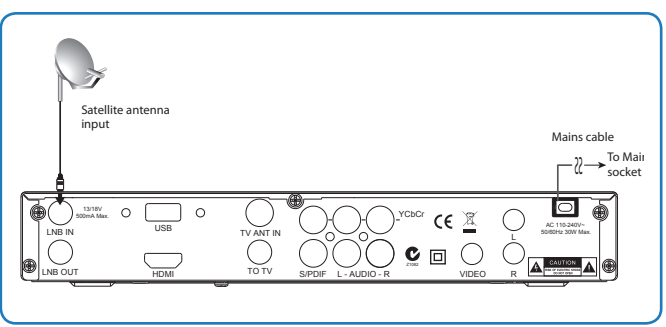

## $\mathbf{2}$ connect to your tv, use any of the following 4 options

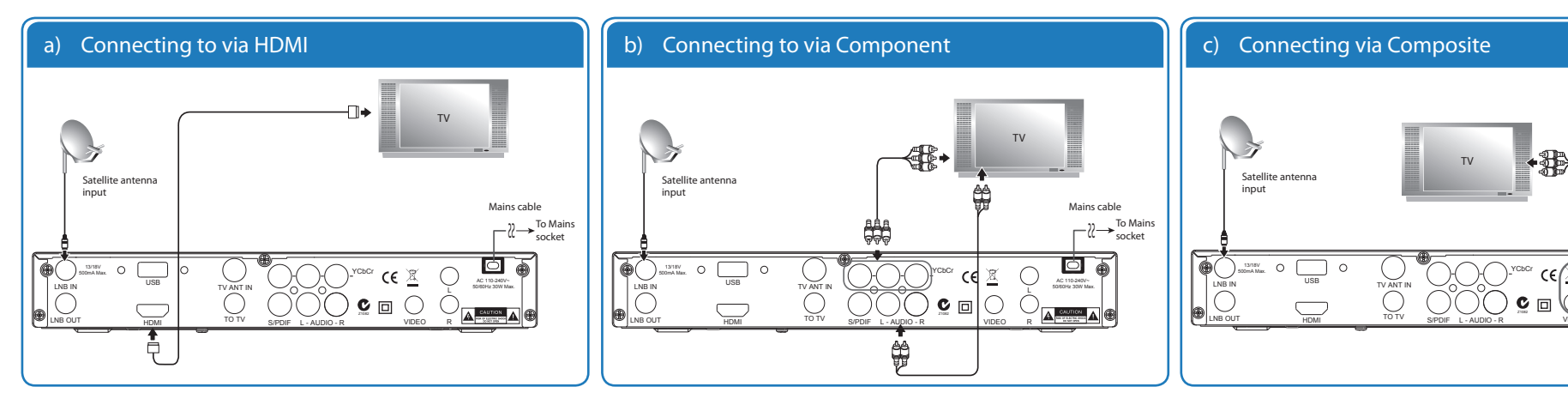

### d) Connecting to via RF

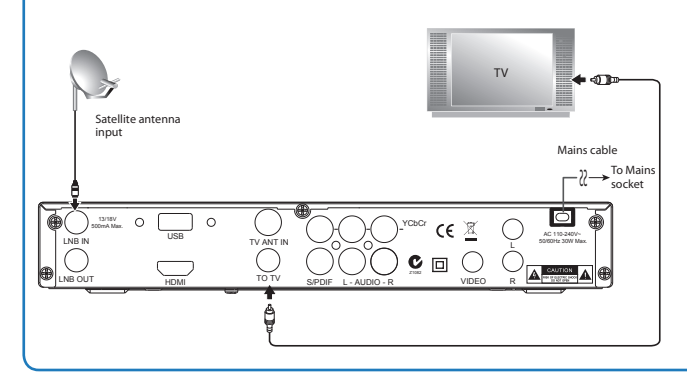

If your receiver output is to be taken through RF modulator then the RF mode (PAL-BG & PAI-I) and the RF Channel number (from 21 to 69) has to be set appropriately. The channel number 69 is set in default. And then you need to tune your TV to search a channel. In the main menu you can press the ▲▼ buttons to select **System Configuration** and use the ▲▼ buttons to select **RF Setup** and then press the **▲▲▼▶buttons** to choose the options to adjust the settings.

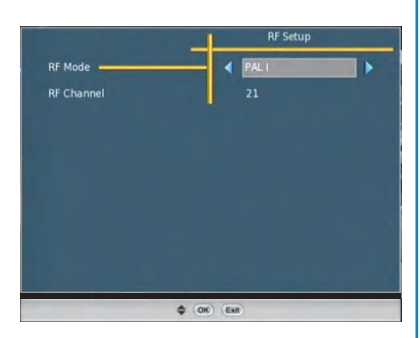

Mains cable

Ó

To Mains

socket

# **3** TUNING INSTRUCTIONS

#### Step 1

When your set-top box is switched on for the first time, a **Welcome Screen** will be displayed. You can use the ◀ ▲▼▶ buttons to select your region and press **OK** button on remote control or Unit to confirm.

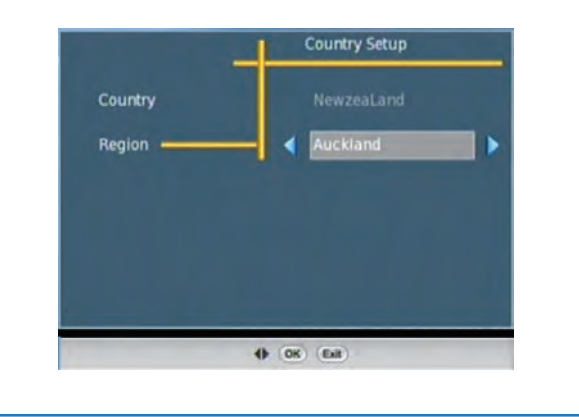

#### Step 2

Use the < button select **YES** when asked "Do you want to scan?"

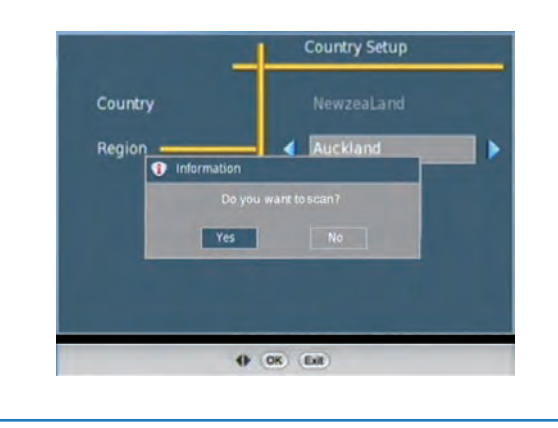

#### Step 3

When selected **YES** the equipment attached to the satellite dish will be detected and the signal strength and quality bars will be shown.

The channel scan will automatically begin once the signal is found.

| IV                        | 000 | Radio                 |
|---------------------------|-----|-----------------------|
|                           |     |                       |
|                           |     |                       |
|                           |     |                       |
|                           |     |                       |
|                           |     |                       |
| Carrier18_540             |     | 4093 MHz, 13333 kSps, |
| Carrier18_540<br>Progress | =   | 4093 MHz, 13333 kSps, |

#### Step 4

When the channels found it will be displayed. The process can take a few minutes, so please wait until the serach is completed.

|                | 013                                                                                                    | Radio            | 004                     |
|----------------|----------------------------------------------------------------------------------------------------|------------------|-------------------------|
| DD MALAYALAM   | the second second second second second second second second second second second second second second second s | AIR GUJRATI      | -                       |
|                |                                                                                                    | FM RAINBOW       |                         |
| DD RAIYA SABHA |                                                                                                    | AIR PUNJABI      | 1000                    |
|                | 1                                                                                                    | FM GOLD          |                         |
|                |                                                                                                    |                  | and the owner where the |
|                |                                                                                                    |                  |                         |
| MAHUAA         |                                                                                                    |                  |                         |
| SUN DTH        |                                                                                                    | 11113 MHz, 27501 | l kSps, Vertica         |
| Progress       |                                                                                                    |                  | 86%                     |
| Clanal Quality |                                                                                                    |                  | 60%                     |

### Step 5

Once all the channels are found the receiver will save the channels and exit automatically and you can begin watching the channels.

#### Troubleshooting

If you get a "Tuning Failed" or "Database Empty" message, please try the following:

- 1) Check your connections to the satellite dish.
- 2) Ensure your dish is correctly installed.
- 3) Retry installation after performing "Factory Default"

For further assistance, you can contact DTV Solutions help line number. **0800 388 765**